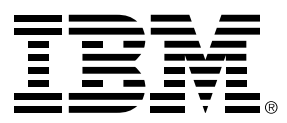

IBM i integration with BladeCenter® and System  $x^{{\scriptscriptstyle\mathsf{T}}\!{\scriptscriptstyle\mathsf{M}}}$ 

# **iSCSI** Initiator Hardware Configuration

#### Third Edition (February 2010)

This edition applies to version 5, release 4, modification 0 of IBM i (product number 5722-SS1) and to all subsequent releases and modifications until otherwise indicated in new editions.

#### © Copyright International Business Machines Corporation 2008. All rights reserved.

US Government Users Restricted Rights - Use, duplication or disclosure restricted by GSA ADP Schedule Contract with IBM Corp.

# **Table of Contents**

| 1  | Intr                  | oduction                                                                    | 5  |
|----|-----------------------|-----------------------------------------------------------------------------|----|
|    | 1.1                   | What's new                                                                  | 6  |
| 2  | iSC                   | SI HBA (HWI-QLogic)                                                         | 7  |
| 2  | 2.1                   | Updating iSCSI initiator firmware (HWI-QLogic)                              | 7  |
| 2  | 2.2                   | Starting the Fast!UTIL utility                                              | 8  |
| 2  | 2.3                   | Ending the Fast!UTIL utility                                                | 8  |
| 2  | 2.4                   | Configuring the boot iSCSI initiator port (HWI-QLogic)                      | 9  |
|    | 2.4.1                 | Configuring an iSCSI initiator for dynamic addressing (HWI-QLogic)          | 9  |
|    | 2.4.2                 | Configuring an iSCSI initiator for manual addressing (HWI-QLogic)           | 10 |
| 2  | 2.5                   | Configuring advanced iSCSI initiator port settings (HWI-QLogic)             | 12 |
| 4  | 2.6                   | Disabling boot for additional iSCSI initiator ports (HWI-QLogic)            | 12 |
| 4  | 2.7                   | Restoring factory defaults for an ISCSI Initiator (HWI-QLogic)              | 13 |
| 4  | 2.8                   | Resetting cached ISCSI Initiator configuration information (HWI-QLogic)     | 14 |
| 4  | 2.9                   | Configuring target CHAP (HWI OLogie)                                        | 14 |
| 4  | 2.10                  | Configuring initiator CHAP (HWI OLogic)                                     | 15 |
| 4  | ≤.11<br>2.12          | Changing the iSCSI initiator CHAP secret (HWLOL ogic)                       | 16 |
| 2  | 2 13                  | Changing the iSCSI initiator MTU (HWI-QLogic)                               | 17 |
| 2  | 2 14                  | Setting the integrated server start options (HWI-QL ogic)                   | 17 |
| -  | 2.14.                 | 1 Setting the integrated server start options using UEFI Setup (HWI-QLogic) | 18 |
|    | 2.14.                 | 2 Setting the integrated server start options using BIOS Setup (HWI-QLogic) | 19 |
| 3  | Eth                   | ernet NIC (SWI-UEFI)                                                        | 21 |
| 3  | 3.1                   | Updating iSCSI initiator firmware (SWI-UEFI)                                | 21 |
| 3  | 3.2                   | Starting the UEFI Setup utility                                             | 21 |
| 3  | 3.3                   | Ending the UEFI Setup utility                                               | 22 |
| 3  | 3.4                   | Configuring the boot iSCSI initiator port (SWI-UEFI)                        | 22 |
|    | 3.4.1                 | Configuring an iSCSI initiator for dynamic addressing (SWI-UEFI)            | 23 |
|    | 3.4.2                 | Configuring an iSCSI initiator for manual addressing (SWI-UEFI)             | 24 |
| 3  | 3.5                   | Configuring advanced iSCSI initiator port settings (SWI-UEFI)               | 25 |
|    | 3.6                   | Disabling boot for additional iSCSI initiator ports (SWI-UEFI)              | 25 |
|    | 3.7                   | Restoring factory defaults for an iSCSI initiator (SWI-UEFI)                | 26 |
|    | 3.8                   | Resetting cached ISCSI initiator configuration information (SWI-UEFI)       | 26 |
|    | 3.9                   | Configuring the ISCSI connection using ping (SWI-UEFI)                      | 26 |
|    | 3.10<br>2.11          | Configuring target CHAP (SWI-UEFI)                                          | 20 |
|    | 2.11                  | Configuring Initiator CHAP (SWI-DEFI)                                       | 21 |
|    | 2.12                  | Changing the iSCSI initiator MTU (SWI LIEEI)                                | 21 |
|    | 2.13<br>R 14          | Setting the integrated server start ontions (SWI-LIFEI)                     | 20 |
| ۸Ì | Eth                   | ernet NIC (SWI-BladeBoot)                                                   | 20 |
| Τ, | 1 1                   | Undeting iSCSI initiator firmwara (SWI BladeBeet)                           | 20 |
|    | +. I<br>1 つ           | Starting the iSCSI Configuration Manger utility (SWI BladeBeet)             | 30 |
| -  | +. <u> </u>           | Installing the iSCSI Configuration Manager application (SWLBIadeBoot)       | 31 |
| 2  | ч. <u>с</u> . і<br>13 | Ending the iSCSI Configuration Manager utility (SWI-BladeBoot)              | 31 |
| 2  | 4.0<br>4 4            | Configuring the boot iSCSI initiator port (SWI-BladeBoot)                   | 31 |
|    | 4.4.1                 | Configuring an iSCSI initiator for dynamic addressing (SWI-BladeBoot)       | 32 |
|    | 4.4.2                 | Configuring an iSCSI initiator for manual addressing (SWI-BladeBoot)        | 34 |
| 4  | 4.5                   | Configuring advanced iSCSI initiator port settings (SWI-BladeBoot)          | 35 |
| 4  | 4.6                   | Disabling boot for additional iSCSI initiator ports (SWI-BladeBoot).        | 35 |
| 4  | 4.7                   | Restoring factory defaults for an iSCSI initiator (SWI-BladeBoot)           | 36 |
| 4  | 4.8                   | Resetting cached iSCSI initiator configuration information (SWI-BladeBoot)  | 36 |
| 4  | 4.9                   | Verifying the iSCSI connection using ping (SWI-BladeBoot)                   | 36 |
| 4  | 4.10                  | Configuring target CHAP (SWI-BladeBoot)                                     | 36 |
| 4  | 4.11                  | Configuring initiator CHAP (SWI-BladeBoot)                                  | 36 |
| 4  | 4.12                  | Changing the iSCSI initiator CHAP secret (SWI-BladeBoot)                    | 36 |
| 4  | 4.13                  | Changing the ISCSI initiator MTU (SWI-BladeBoot)                            | 36 |
| 4  | +.14                  | Setting the integrated server start options (SWI-BladeBoot)                 | 31 |

| Notices              |    |
|----------------------|----|
| Trademarks           |    |
| Terms and conditions |    |
|                      | •• |

# 1 Introduction

This document describes various iSCSI initiator configuration tasks that are required for BladeCenter blade and System x servers that are attached to IBM i via an iSCSI network.

The installation road maps in the **IBM i Information Center** and the **iSCSI installation road map for i 5.4** document, as well as the **iSCSI Install read me first** Web page, refer to this document to perform various iSCSI initiator and server boot configuration tasks.

When you are directed to perform a specific task:

1. Locate the chapter in this document that corresponds to the type of iSCSI initiator hardware used in your integrated server and the primary configuration method that is used for that iSCSI initiator hardware:

| Chapter                                               | Notes                                                                                                    |  |  |
|-------------------------------------------------------|----------------------------------------------------------------------------------------------------|--|--|
| 2 iSCSI HBA<br>(HWI-QLogic)<br>(page 7)               | This chapter addresses servers that use a <b>QLogic</b> iSCSI host bus adapter (iSCSI HBA) as the iSCSI initiator hardware. An iSCSI HBA is a hardware initiator ( <b>HWI</b> ) adapter.<br><b>Fast!UTIL</b> is the primary utility that is used to configure the iSCSI initiator in this environment. In addition, either Unified Extensible Firmware Interface ( <b>UEFI</b> ) <b>Setup</b> or Basic Input/Output System ( <b>BIOS</b> ) <b>Setup</b> is used to configure the server boot options, depending on the type of firmware that is used by your server model. |  |  |
| <b>3 Ethernet NIC<br/>(SWI-UEFI)</b><br>(page 21)     | <ul> <li>This chapter addresses servers that support UEFI and use an Ethernet NIC as the iSCSI initiator hardware. An Ethernet NIC is a software initiator (SWI) adapter.</li> <li>UEFI Setup is the utility that is used to configure the iSCSI initiators in this environment. UEFI Setup is also used to configure the server boot options.</li> <li>Note: This chapter does not apply to iSCSI attached servers on IBM i 5.4 systems.</li> </ul>                                                                                                    |  |  |
| <b>4 Ethernet NIC</b><br>(SWI-BladeBoot)<br>(page 30) | This chapter addresses BladeCenter blade servers that support <b>BladeBoot</b> <sup>™</sup> technology and use an Ethernet NIC as the iSCSI initiator hardware. An Ethernet NIC is a software initiator ( <b>SWI</b> ) adapter.<br><b>iSCSI Configuration Manager</b> is the primary utility that is used to configure the iSCSI initiators in this environment. In addition, <b>BIOS Setup</b> is used to configure the server boot options.<br><b>Note</b> : This chapter does not apply to iSCSI attached servers on IBM i 5.4 systems.                                 |  |  |

2. Go to the appropriate sub-section in the chapter that corresponds to your configuration to perform the specific task.

# 1.1 What's new

#### First Edition (November 2008)

 Initial set of configuration tasks for servers that use QLogic iSCSI host bus adapters (**iSCSI HBAs**) as the iSCSI initiator hardware.
 See *iSCSI HBA (HWI-QLogic)* on page 7.

#### Second Edition (May 2009)

- Added a set of configuration tasks for UEFI-based servers that use Ethernet NICs (software initiators) as the iSCSI initiator hardware. Software initiators are supported with IBM i 6.1 or later systems. See Chapter 3 Ethernet NIC (SWI-UEFI) on page 21.
- Added a set of configuration tasks for BladeCenter blades that use BladeBoot technology to boot using Ethernet NICs (software initiators) as the iSCSI initiator hardware. Software initiators are supported with IBM i 6.1 or later systems. See Chapter 4 Ethernet NIC (SWI-BladeBoot) on page 30.

#### Third Edition (February 2010)

- Expanded the scope of this document to include IBM i 5.4 (i5/OS V5R4) systems. Note that only QLogic iSCSI HBAs (hardware initiators) are supported with IBM i 5.4 systems, so chapters 3 and 4 do not apply to IBM i 5.4 systems.
- Updated instructions for setting the integrated server start options for all initiator types. See Setting the integrated server start options (HWI-QLogic) on page 17. See Setting the integrated server start options (SWI-UEFI) on page 28. See Setting the integrated server start options (SWI-BladeBoot) on page 37.

# 2 iSCSI HBA (HWI-QLogic)

This chapter addresses servers that use the following **QLogic** iSCSI host bus adapters (**iSCSI HBAs**) as the iSCSI initiator hardware:

| Part Number | Server Type | Description                       |
|-------------|-------------|-----------------------------------|
| 32R1923     | Blade       | Blade expansion card with 2 ports |
| 39Y6146     | System x    | PCIe adapter with 1 copper port   |
| 42C1770     | System x    | PCIe adapter with 2 copper ports  |
| 30R5201     | System x    | PCI-X adapter with 1 copper port  |
| 30R5501     | System x    | PCI-X adapter with 1 fiber port   |

Note: An iSCSI HBA is also known as a hardware initiator (HWI) because the iSCSI protocol is implemented in the iSCSI HBA hardware.

The iSCSI initiator configuration utility for these iSCSI HBAs is the QLogic **Fast!UTIL** utility. In addition, either **UEFI Setup** or **BIOS Setup** is used to configure the server boot options, depending on the type of firmware that is used by your server model.

The following sections of this chapter describe various iSCSI initiator configuration tasks for iSCSI HBAs.

# 2.1 Updating iSCSI initiator firmware (HWI-QLogic)

Perform this task to update the iSCSI initiator firmware in servers that use QLogic iSCSI HBAs.

**Note**: Download the required iSCSI initiator firmware version using the appropriate link in **Note 1** on the <u>BladeCenter and System x models supported with iSCSI</u> Web page.

**Note:** Windows® and VMware ESX Server might require different versions of iSCSI initiator BIOS and firmware which might not be compatible between the two servers. If an iSCSI initiator has been updated in Windows and you now want to use that same iSCSI initiator with an ESX server, you might need to manually update the iSCSI initiator BIOS and firmware to the version required by the ESX server. See <u>IBM BladeCenter and System x iSCSI</u> <u>HBA update for integration with System i - Servers</u> for information about compatible firmware versions.

Do these steps to update the iSCSI HBA firmware in the server:

- 1. If you are updating a System x server, plug the ac power cords into a power source. Refer to the System x hardware documentation to complete this step.
- 2. If you are updating a blade server, select the appropriate blade server for the BladeCenter KVM and media tray. Refer to the BladeCenter hardware documentation to complete this step.
- 3. Insert the media containing the iSCSI HBA update in the drive and turn on the server power. Refer to the BladeCenter or System x hardware documentation to complete this step.
- 4. Wait for the server to complete power on system test (POST). It should then access the media drive with the update media and proceed to boot off the media. It will take several minutes to complete this.
- The server should boot to the update utility, which will present a screen informing about the contents of the update. Type y to continue with the update.
   Note: If multiple iSCSI HBAs are installed in a System x server, the update is performed on all of them.
- 6. When the update completes, remove the media and turn off the server power. Refer to the BladeCenter or System x hardware documentation to complete this step.

# 2.2 Starting the Fast!UTIL utility

Perform this task to start the Fast!UTIL utility for a BladeCenter blade or System x server that uses **QLogic iSCSI HBAs**. You can use the configuration utility to make changes to the iSCSI initiator settings.

The steps below are performed from the BladeCenter blade or System x display and keyboard or using the service processor remote console support.

Do these steps to start the Fast!UTIL utility on the server:

- 1. If you are configuring a blade server, select the appropriate blade server for the BladeCenter KVM and media tray. Refer to the BladeCenter hardware documentation to complete this step.
- 2. Turn the server power on. Refer to the BladeCenter or System x hardware documentation to complete this step. This will start the power on system test (POST) on the server.
- 3. Wait for the QLogic BIOS prompt on the server display. This will appear sometime after the eServer™ logo has been displayed.

**Important:** If you have more than one adapter version installed in a System x server, the prompt will appear for each version. The screen will display QLA405x then QLA406x. You must respond to the prompt for the adapter version that you want to configure.

The prompt will read something like this: **Press CTRL-Q for Fast!UTIL**. Respond to this prompt by pressing Ctrl + Q. This will start the configuration utility.

4. Successful initiation of the utility is confirmed by a message that reads **CTRL-Q Detected**, **Initialization in progress**, **Please wait...** 

Note: It may take several minutes before the next screen is displayed.

**Tip:** A red status bar may appear at the bottom of the screen. This bar provides information about status or errors.

- 5. If more than one iSCSI HBA port is available for use, either because the iSCSI HBA has multiple ports (as in a blade server) or there are multiple iSCSI HBAs plugged into the server (as can be done with System x), the Select Host Adapter menu will appear. Highlight the iSCSI HBA port you are configuring as identified by its MAC address using the up or down arrow keys and press Enter. It might take several seconds for the next window to appear.
- 6. The next **Configuration Settings** window will have two panes:
  - The **Selected Adapter** pane is at the top. This pane shows the iSCSI HBA port currently selected for configuration.
  - On the lower pane is the Fast!UTIL Options pane.
- 7. Continue with the specific iSCSI initiator configuration task that you are performing.

# 2.3 Ending the Fast!UTIL utility

Perform this task to exit the Fast!UTIL utility.

**Note:** This procedure starts from the **Configuration Settings** menu. If you need to restore this menu see, 2.2 **Starting the Fast!UTIL utility** on page 5, then return to this procedure.

- 1. Press Esc on the Fast!UTIL Options menu.
- 2. Highlight Reboot system using the up or down arrow keys and press Enter.

The BladeCenter blade or System x server restarts. Turn off the server. Refer to the BladeCenter or System x hardware documentation to complete this step.

# 2.4 Configuring the boot iSCSI initiator port (HWI-QLogic)

Perform this task to configure the iSCSI initiator boot settings for a BladeCenter blade or System x server that uses **QLogic iSCSI HBAs**.

**Note**: The following tasks reference items from the **iSCSI Network Planning Guide** worksheets. These work sheets should be filled out and available for reference while completing the tasks:

- iSCSI initiator work sheet for <u>i 6.1</u> or Fast!UTIL (CTRL-Q) work sheet for <u>i 5.4</u>. Item names from this work sheet start with "CQ".
- **IBM i remote system configuration** work sheet for <u>i 6.1</u> or <u>i 5.4</u>. Item names from this work sheet start with "**RS**".

Attention: When the iSCSI initiator may have been previously used, do these procedures before continuing:

- 2.7 Restoring factory defaults for an iSCSI initiator on page 13.
- 2.8 Resetting cached iSCSI initiator configuration information on page 14.

Select one of the two procedures listed below, based on the boot parameter delivery method selected in work sheet item **RS6**:

- 2.4.1 **Configuring an iSCSI initiator for dynamic addressing** on page 9. Configure an iSCSI initiator to obtain an address on the network by using DHCP (dynamic addressing).
- 2.4.2 Configuring an iSCSI initiator for manual addressing on page 10. Configure the iSCSI initiator to use manual addressing. You will need to configure an IP address for the iSCSI initiator.

# 2.4.1 Configuring an iSCSI initiator for dynamic addressing (HWI-QLogic)

Configure an iSCSI HBA to obtain an address on the network by using DHCP (dynamic addressing).

**Note:** This procedure starts from the **Configuration Settings** menu in the configuration utility. If you need to restore this menu see, 2.2 **Starting the Fast!UTIL utility** on page 5, then return to this procedure.

- 1. Highlight Host Adapter settings using the up or down arrow keys and press Enter
- Specify CHAP settings.
   Note: Use the Disabled bullet below for i 5.4 systems (initiator CHAP is not supported on i 5.4).
  - If Enabled is selected for work sheet item RS10, highlight the Initiator Chap Name field, type the name from work sheet item RS11 and press Enter. Then highlight the Initiator Chap Secret field, type the name from work sheet item RS12 and press Enter.
  - If Disabled is selected for work sheet item RS10, clear the Initiator Chap Name and Initiator Chap Secret fields. Highlight each field using the up or down arrow keys, press Enter, type in a single space and press Enter to clear each field.
- 3. Highlight **Initiator IP address by DHCP** using the up or down arrow keys and press **Enter** until the value shows **NO**.
- 4. Press Esc to return to the **Configuration Settings** menu.
- 5. Highlight **ISCSI Boot Settings** using the up or down arrow keys and press **Enter**.
- 6. The iSCSI Boot Settings menu is displayed.
- 7. Highlight Adapter Boot Mode using the up or down arrow keys and press Enter.

- 8. Highlight **DHCP using vendor ID** (or **DHCP** if only **DHCP** is shown on the panel) using the up or down arrow keys and press **Enter**.
- 9. Highlight Primary Boot Device Settings using the up or down arrow keys and press Enter.
- 10. Highlight **Security Settings** using the up or down arrow keys and press **Enter** to select. The next menu displayed is the **Primary Boot Security Settings** menu.
- 11. Highlight Chap using the up or down arrow keys and press Enter to change the value to Enabled or Disabled, depending on whether or not CHAP is used. Refer to work sheet item CQ12 for this information. Skip to step 13 if CHAP has been disabled.
- 12. Highlight **Chap Name** using the up or down arrow keys and press **Enter**. This will bring up the **Enter Chap Name** pane. Type the target CHAP name from work sheet item **RS8** and press **Enter**.
- 13. Highlight Chap Secret using the up or down arrow keys and press Enter. This will bring up the Enter New Secret pane. Type the target CHAP secret from work sheet item RS9 and press Enter. The Confirm New Secret pane is then displayed. Retype the same secret and press Enter.
- 14. Highlight **Bidirectional Chap** using the up or down arrow keys. **Note**: Use the **Disabled** bullet below for **i 5.4** systems.
  - If Enabled is selected for work sheet item RS10, press Enter to change the value to Enabled.
  - If **Disabled** is selected for work sheet item **RS10**, press **Enter** to change the value to **Disabled**.
- 15. Press Esc to return to the Primary Boot Device Settings menu.
- 16. Press Esc to return to the iSCSI Boot Settings menu.
- 17. Press Esc to return to the Configuration Settings menu.
- 18. Press Esc. The Configuration setting modified pane is displayed.
- 19. Highlight **Save changes** using the up or down arrow keys and press **Enter**. It might take several minutes to complete the save process. When complete, the **Fast!UTIL Options** menu is displayed.

## 2.4.2 Configuring an iSCSI initiator for manual addressing (HWI-QLogic)

Configure the iSCSI HBA to use manual addressing. You will need to configure an IP address for the iSCSI HBA.

**Note:** This procedure starts from the **Configuration Settings** menu in the configuration utility. If you need to restore this menu see 2.2 **Starting the Fast!UTIL utility** on page 5, then return to this procedure.

- 1. Highlight Host Adapter settings using the up or down arrow keys and press Enter.
- 2. Highlight **LUNs per Target** using the up or down arrow keys and press **Enter**. Use the arrow keys to select the value **64** and press **Enter**. This option is not available in System x adapter version 406x.
- 3. Highlight **Initiator IP Address via DHCP** using the up or down arrow keys and press **Enter** until the value shows **NO**.

Important: In adapter version 406x select only the IPv4 options for the following steps.

- 4. Highlight **Initiator IP address** using the up or down arrow keys and press **Enter**. Type the Integrated Server HBA iSCSI Initiator IP address from work sheet item **CQ3** and press **Enter**.
- 5. Highlight **Subnet mask** using the up or down arrow keys and press **Enter** to select. Type the iSCSI Initiator subnet mask from work sheet item **CQ4** and press **Enter**.

- 6. Highlight **Gateway IP Address** using the up or down arrow keys and press **Enter** to select. Clear any value currently in the field or set it to blanks, then press **Enter**.
- 7. Highlight **Initiator iSCSI Name** using the up or down arrow keys and press **Enter** to select. Type the name (iqn.1924-02.com.ibm:...) from work sheet item **CQ6** and press **Enter**.
- Do one of the following: Note: Use the Disabled bullet below for i 5.4 systems (initiator CHAP is not supported on i 5.4).
  - If Enabled is selected for work sheet item RS10, highlight the Initiator Chap Name field, type the name from item RS11 and press Enter. Then highlight the Initiator Chap Secret field, type the name from item RS12 and press Enter.
  - If **Disabled** is selected for work sheet item **RS10**, clear the **Initiator Chap Name** and **Initiator Chap Secret** fields. Highlight each field using the up or down arrow keys, press **Enter**, type in a single space and press **Enter** to clear each field.
- 9. Press **Esc** to return to the **Configuration Settings** menu.
- 10. Highlight **iSCSI Boot Settings** using the up or down arrow keys and press **Enter** to display the iSCSI Boot Settings menu.
- 11. Highlight Adapter Boot Mode using the up or down arrow keys and press Enter.
- 12. Highlight Manual using the up or down arrow keys and press Enter.
- 13. Highlight Primary Boot Device Settings using the up or down arrow keys and press Enter.
- 14. Highlight **Target IP** using the up or down arrow keys and press **Enter** to select. Type the target (IBM i) iSCSI HBA iSCSI IP address from work sheet item **CQ10** and press **Enter**.
- 15. Highlight **iSCSI Name** using the up or down arrow keys and press **Enter**. IBM i will generate the IQN for the target side and it must be matched here. Type the iSCSI name from work sheet item **CQ11** and press **Enter**.
- 16. Highlight Security Settings using the up or down arrow keys and press Enter to display the Primary Boot Security Settings menu.
- 17. Highlight Chap using the up or down arrow keys and press Enter to change the value to Enabled or Disabled, based on whether or not CHAP is used. Refer to work sheet item CQ12 for this information. Skip to step 21 if CHAP has been disabled.
- 18. Highlight **Chap Name** using the up or down arrow keys and press **Enter** to select. This will bring up the **Enter Chap Name** pane. Type the target CHAP name from work sheet item **RS8** and press **Enter**.
- 19. Highlight Chap Secret using the up or down arrow keys and press Enter to select. This will bring up the Enter New Secret pane. Type the target chap secret from work sheet item RS9 and press Enter and confirm by retyping the same chap secret on the next pane and press Enter.
- 20. Highlight **Bidirectional Chap** using the up or down arrow keys. **Note**: Use the **Disabled** bullet below for **i 5.4** systems.
  - If Enabled is selected for work sheet item RS10, press Enter to change the value to Enabled.
  - If **Disabled** is selected for work sheet item **RS10**, press **Enter** to change the value to **Disabled**.
- 21. Press Esc to return to the Primary Boot Device Settings menu.
- 22. Press Esc to return to the iSCSI Boot Settings menu.
- 23. Press Esc to return to the Configuration Settings menu.
- 24. Press Esc. The Configuration setting modified pane is displayed.
- 25. Highlight **Save changes** using the up or down arrow keys and press **Enter**. It might take several minutes to complete the save process. When complete, the **Fast!UTIL Options** menu is displayed.

# 2.5 Configuring advanced iSCSI initiator port settings (HWI-QLogic)

Perform this task to configure iSCSI initiator Maximum Transmission Unit (MTU) and acknowledgement (ACK) settings for a BladeCenter blade or System x server that uses **QLogic iSCSI HBAs**.

**Note**: The following tasks reference items from the **iSCSI Network Planning Guide** worksheets. These work sheets should be filled out and available for reference while completing the tasks:

 iSCSI initiator work sheet for <u>i 6.1</u> or Fast!UTIL (CTRL-Q) work sheet for <u>i 5.4</u>. Item names from this work sheet start with "CQ".

**Note:** This procedure starts from the **Configuration Settings** menu in the configuration utility. If you need to restore this menu see, 2.2 **Starting the Fast!UTIL utility** on page 5, then return to this procedure.

- 1. Highlight Advanced Adapter Settings using the up or down arrow keys and press Enter.
- 2. Highlight **Delayed ACK** using the up or down arrow keys and press **Enter** until the value shows **Disabled**.
- Highlight MTU (maximum transmission unit) using the up or down arrow keys and press Enter until the value shows the desired frame size setting from work sheet item CQ16 (either 1500 or 9000). Ensure the network the iSCSI HBA is attached to supports the value selected here.
- 4. Press **Esc** to return to the **Configuration Settings** menu.
- 5. Press Esc. The Configuration setting modified pane is displayed.
- 6. Highlight **Save changes** using the up or down arrow keys and press **Enter**. It might take several minutes to complete the save process. When complete, the **Fast!UTIL Options** menu is displayed.

If you are done making changes to the iSCSI initiator configuration, exit the Fast!UTIL utility and restart the system. See 2.3 **Ending the Fast!UTIL utility** on page 8 for details.

# 2.6 Disabling boot for additional iSCSI initiator ports (HWI-QLogic)

Perform this task to disable iSCSI initiator ports other than the boot device for a BladeCenter blade or System x server that uses **QLogic iSCSI HBAs**.

**Note**: The following tasks reference items from the **iSCSI Network Planning Guide** worksheets. These work sheets should be filled out and available for reference while completing the tasks:

 iSCSI initiator work sheet for <u>i 6.1</u> or Fast!UTIL (CTRL-Q) work sheet for <u>i 5.4</u>. Item names from this work sheet start with "CQ".

**Note:** This procedure starts from the **Configuration Settings** menu in the configuration utility. If you need to restore this menu see, 2.2 **Starting the Fast!UTIL utility** on page 5, then return to this procedure.

- 1. Press Esc. Highlight Return to Fast!UTIL and press Enter.
- From the Select Host Adapter menu, find any unused adapter ports and check to see if the Adapter Boot Mode is already set to Disable. If so, there is no need to continue. Otherwise, highlight the unused adapter port using the up or down arrow keys and press Enter to select. It may take several seconds for the next screen to appear.
- 3. On the Fast!UTIL Options menu, highlight Configuration Settings using the up or down arrow keys and press Enter to select.

- 4. On the **Configuration Settings** menu, highlight **iSCSI Boot Settings** using the up and down arrow keys and press **Enter** to select.
- 5. Highlight Adapter Boot Mode using the up or down arrow keys and press Enter to select.
- 6. Highlight **Disable** using the up or down arrow keys and press **Enter** to select.
- 7. Press **Esc** to return to the **Configuration Settings** menu.
- 8. Highlight Advanced Adapter Settings using the up or down arrow keys and press Enter.
- 9. Highlight **MTU** (maximum transmission unit) using the up or down arrow keys and press Enter until the value shows the desired frame size setting from work sheet item **CQ16** (either 1500 or 9000). Ensure the network the iSCSI HBA is attached to supports the value selected here.
- 10. Press Esc to return to the Configuration Settings menu.
- 11. Press Esc. The Configuration setting modified pane is displayed.
- 12. Highlight **Save changes** using the up or down arrow keys and press **Enter**. It might take several minutes to complete the save process. When complete, the **Fast!UTIL Options** menu is displayed.

# 2.7 Restoring factory defaults for an iSCSI initiator (HWI-QLogic)

Perform this task to restore default settings for an iSCSI initiator in a BladeCenter blade or System x server that uses **QLogic iSCSI HBAs**.

**Note:** This procedure starts from the **Configuration Settings** menu in the configuration utility. If you need to restore this menu see, 2.2 **Starting the Fast!UTIL utility** on page 5, then return to this procedure.

If your iSCSI initiator is not working properly or you are installing it in a new system, you can reset it to use the factory default settings.

- 1. Highlight Configuration Settings using the up or down arrow keys and press Enter.
- 2. Highlight Restore Adapter Defaults using the up or down arrow keys and press Enter.
- 3. Press Esc. The Configuration settings modified pane is displayed.
- 4. On the **Restore Adapter Defaults** menu, highlight **Restore Adapter Defaults** using the up or down arrow keys and press **Enter** to restore the default settings.
- 5. Highlight **Save changes** using the up or down arrow keys and press **Enter**. It might take several minutes to complete the save process. When complete, the **Fast!UTIL Options** menu is displayed.

If you are done making changes to the iSCSI initiator configuration, exit the Fast!UTIL utility and restart the system. See 2.3 **Ending the Fast!UTIL utility** on page 8 for details.

# 2.8 Resetting cached iSCSI initiator configuration information (HWI-QLogic)

Perform this task to reset iSCSI initiator configuration information that is stored in a BladeCenter blade or System x server **QLogic iSCSI HBA**.

**Important:** performing this procedure will likely erase iSCSI boot information, making it necessary to reconfigure the boot iSCSI initiator settings.

**Note:** This procedure starts from the **Configuration Settings** menu in the configuration utility. If you need to restore this menu see, 2.2 **Starting the Fast!UTIL utility** on page 5, then return to this procedure.

Do these steps to reset iSCSI initiator configuration information.

- 1. Press Esc. Highlight Return to Fast!UTIL and press Enter.
- 2. Highlight Configuration Settings using the up or down arrow keys and press Enter.
- 3. Highlight Clear persistent targets using the up or down arrow keys and press Enter.
- 4. On the next screen, highlight **Clear persistent targets** using the up or down arrow keys and press **Enter**. The text in the **Clear Persistent Targets** pane will change to **Clearing Persistent Targets** while the clear is in progress. It might take several minutes to complete.
- 5. Once the clear is complete, the text in the **Clear Persistent Targets** pane will change to Persistent Targets Cleared; hit any key to return to the **Configuration Settings** menu.
- 6. Press Esc to return to the Fast!UTIL Options menu.

If you are done making changes to the iSCSI initiator configuration, exit the Fast!UTIL utility and restart the system. See 2.3 **Ending the Fast!UTIL utility** on page 8 for details.

# 2.9 Verifying the iSCSI connection using ping (HWI-QLogic)

Perform this task to verify that an iSCSI initiator on the BladeCenter blade or System x server can communicate with an iSCSI target on the IBM i system over the iSCSI network. This task applies to a BladeCenter blade or System x server that uses **QLogic iSCSI HBAs**.

**Note:** This procedure starts from the **Configuration Settings** menu in the configuration utility. If you need to restore this menu see, 2.2 **Starting the Fast!UTIL utility** on page 5, then return to this procedure.

Before you can use the ping utility, the iSCSI initiator must have an IP address. If you have already configured and know the IP address of the iSCSI initiator, continue with the rest of the procedure. To set the IP address, choose one of the two following options:

- If you are configuring the iSCSI initiator with dynamic addressing via DHCP, see 2.4.1 **Configuring an iSCSI** initiator for dynamic addressing on page 9.
- If you are configuring the iSCSI initiator with manual addressing see 2.4.2 Configuring an iSCSI initiator for manual addressing on page 10.

**Note:** If you have configured the iSCSI initiator to use DHCP, the network server description (NWSD) for the server must be started. This enables the integrated DHCP server on IBM i to provide the IP address to the iSCSI initiator.

Use the following steps to access the ping utility to verify the physical connection of the BladeCenter blade or System x server to the IBM i system.

- 1. Highlight **Ping Utility** and press **Enter**.
- 2. Highlight the values for Target IP and press Enter to select. A red Enter IP Address pane is displayed.

- 3. Type the IP address of the iSCSI target adapter on the IBM i system into the **Enter IP Address** pane and press **Enter**. The **Enter IP Address** pane disappears and the address just entered is displayed in the **Target IP** field on the **Ping Utility** pane.
- 4. Highlight **Ping Target** and press **Enter** to perform the ping. A small pane will open with the results of the ping:
  - **Ping successful**: verifies the path from the BladeCenter blade or System x server iSCSI initiator to the IBM i iSCSI target.
  - **Ping unsuccessful**: means the path from the BladeCenter blade or System x server iSCSI initiator to the IBM i iSCSI target cannot be verified. This may occur when the Ping Target is an iSCSI initiator LAN IP address in a different subnet, but on the same switched network as the BladeCenter blade or System x server iSCSI initiator used to send the ping.
- 5. Press **Enter** to close the ping utility pane.
- 6. Press Esc to return to the Fast!UTIL Options menu.

If you are done, exit the Fast!UTIL utility. See 2.3 Ending the Fast!UTIL utility on page 8 for details.

# 2.10 Configuring target CHAP (HWI-QLogic)

Perform this task to configure the iSCSI initiator to authenticate the iSCSI target for a BladeCenter blade or System x server that uses **QLogic iSCSI HBAs**.

**Note:** This procedure starts from the **Configuration Settings** menu in the configuration utility. If you need to restore this menu see, 2.2 **Starting the Fast!UTIL utility** on page 5, then return to this procedure.

- 1. Select the iSCSI initiator port that is configured to boot the integrated server operating system.
- Enter the target CHAP name and secret from the remote system configuration properties into the CHAP name and secret fields of the target security configuration panel.
   Note: Do not enter this information into the initiator configuration panel.

**Note:** For integrated servers running Windows, any non-boot iSCSI HBAs in the hosted system are automatically configured from the IBM i configuration.

If you are done making changes to the iSCSI initiator configuration, exit the Fast!UTIL utility and restart the system. See 2.3 **Ending the Fast!UTIL utility** on page 8 for details.

# 2.11 Configuring initiator CHAP (HWI-QLogic)

Perform this task to configure the iSCSI target to authenticate the iSCSI initiator for a BladeCenter blade or System x server that uses **QLogic iSCSI HBAs**.

**Note:** This procedure starts from the **Configuration Settings** menu in the configuration utility. If you need to restore this menu see, 2.2 **Starting the Fast!UTIL utility** on page 5, then return to this procedure.

- 1. Select the iSCSI initiator port that is configured to boot the integrated server operating system.
- 2. Enter the initiator CHAP name and secret from the remote system configuration properties into the CHAP name and secret fields of the CTRL-Q initiator security configuration panel. Do not enter this information into the CTRL-Q target configuration panel.

If you are done making changes to the iSCSI initiator configuration, exit the Fast!UTIL utility and restart the system. See 2.3 **Ending the Fast!UTIL utility** on page 8 for details.

# 2.12 Changing the iSCSI initiator CHAP secret (HWI-QLogic)

Perform this task to change the CHAP secret that is stored in the iSCSI initiator settings for a BladeCenter blade or System x server that uses **QLogic iSCSI HBAs**.

The generation of a CHAP secret can be deferred to when the IBM i remote system configuration object is created. This can be done when using either dynamic or manual addressing. This section provides a procedure for updating the CHAP secret once the initial configuration has already been done.

**Note**: The following tasks reference items from the **iSCSI Network Planning Guide** worksheets. These work sheets should be filled out and available for reference while completing the tasks:

- iSCSI initiator work sheet for <u>i 6.1</u> or Fast!UTIL (CTRL-Q) work sheet for <u>i 5.4</u>. Item names from this work sheet start with "CQ".
- **IBM i remote system configuration** work sheet for <u>i 6.1</u> or <u>i 5.4</u>. Item names from this work sheet start with "**RS**".

**Note:** If you have previously set the challenge handshake authentication protocol (CHAP) secret and plan to change it you must know the original CHAP secret. If you do not know the original CHAP secret, you will need to restore the factory defaults and reconfigure the iSCSI initiator. Refer to 2.7 **Restoring factory defaults for an iSCSI initiator** on page 13, then refer to 2.4 **Configuring the boot iSCSI initiator port** on page 9 in this case.

**Note:** This procedure starts from the **Configuration Settings** menu in the configuration utility. If you need to restore this menu see, 2.2 **Starting the Fast!UTIL utility** on page 5, then return to this procedure.

- 1. Highlight **Configuration Settings** using the up or down arrow keys and press **Enter**.
- 2. Highlight Host Adapter settings using the up or down arrow keys and press Enter.
- If Enabled is selected for work sheet item RS10, highlight the Initiator Chap Name field, type the name from work sheet item RS11 and press Enter. Then highlight the Initiator Chap Secret field, type the name from work sheet item RS12 and press Enter.
   Note: Ignore this step for i 5.4 systems.
- 4. Press Esc to return to the Configuration Settings menu.
- 5. Highlight **iSCSI Boot Settings** using the up or down arrow keys and press **Enter** to display the **iSCSI Boot Settings** menu.
- 6. Highlight Primary Boot Device Settings using the up or down arrow keys and press Enter.
- 7. Highlight **Security Settings** using the up or down arrow keys and press **Enter** to select. The next menu displayed is the **Primary Boot Security Settings** menu
- 8. Highlight **Chap** using the up or down arrow keys and press **Enter** to change the value to **Enabled**, if necessary.
- Highlight Chap Name using the up or down arrow keys and press Enter to select. This will bring up the Enter Chap Name pane. Type the target CHAP name if this hasn't been previously done, using work sheet item RS8 and press Enter.
- 10. Highlight **Chap Secret** using the up or down arrow keys and press **Enter**. If CHAP was previously configured, the **Enter Old Secret** pane is displayed. Type the original CHAP secret and press **Enter**. At this point, in either case the **Enter New Secret** pane is displayed. Type the target chap secret from work sheet item **RS9** and press **Enter**. The **Confirm New Secret** pane is then displayed. Retype the same secret and press **Enter**.

**Remember:** the chap secret is case sensitive.

- 11. Highlight **Bidirectional Chap** using the up or down arrow keys. **Note**: Use the **Disabled** bullet below for **i 5.4** systems.
  - If Enabled is selected for work sheet item RS10, press Enter to change the value to Enabled.

- If **Disabled** is selected for work sheet item **RS10**, press **Enter** to change the value to **Disabled**.
- 12. Press Esc to return to the Primary Boot Device Settings menu.
- 13. Press Esc to return to the Configuration Settings menu.
- 14. Press Esc. The Configuration setting modified pane is displayed.
- 15. Highlight **Save changes** using the up or down arrow keys and press **Enter**. It might take several minutes to complete the save process. When complete, the **Fast!UTIL Options** menu is displayed.

# 2.13 Changing the iSCSI initiator MTU (HWI-QLogic)

Perform this task to change the iSCSI initiator maximum transmission unit (MTU) settings for a BladeCenter blade or System x server that uses **QLogic iSCSI HBAs**.

**Note**: The following tasks reference items from the **iSCSI Network Planning Guide** worksheets. These work sheets should be filled out and available for reference while completing the tasks:

 iSCSI initiator work sheet for <u>i 6.1</u> or Fast!UTIL (CTRL-Q) work sheet for <u>i 5.4</u>. Item names from this work sheet start with "CQ".

**Note:** This procedure starts from the **Configuration Settings** menu in the configuration utility. If you need to restore this menu see, 2.2 **Starting the Fast!UTIL utility** on page 5, then return to this procedure.

- 1. Highlight Configuration Settings using the up or down arrow keys and press Enter.
- 2. Highlight Advanced Adapter Settings using the up or down arrow keys and press Enter.
- 3. Highlight **MTU** using the up or down arrow keys and press **Enter** until the value shows the desired frame size setting from work sheet item **CQ16**.
- 4. Press Esc to return to the Configuration Settings menu.
- 5. Press Esc. The Configuration setting modified pane is displayed.
- 6. Highlight **Save changes** using the up or down arrow keys and press **Enter**. It might take several minutes to complete the save process. When complete, the **Fast!UTIL Options** menu is displayed.

If you are done making changes to the iSCSI initiator configuration, exit the Fast!UTIL utility and restart the system. See 2.3 **Ending the Fast!UTIL utility** on page 8 for details.

# 2.14 Setting the integrated server start options (HWI-QLogic)

Perform this task to configure the start options for a BladeCenter blade or System x server that uses an **iSCSI HBA** as the iSCSI initiator for booting.

Select one of the two procedures listed below, based on the type of firmware your server uses:

- 2.14.1 Setting the integrated server start options using UEFI Setup (HWI-QLogic) on page 18. Use this procedure for servers that use Unified Extensible Firmware Interface (UEFI) firmware.
- 2.14.2 Setting the integrated server start options using BIOS Setup (HWI-QLogic) on page 19. Use this procedure for servers that use Basic Input/Output System (BIOS) firmware.

# 2.14.1 Setting the integrated server start options using UEFI Setup (HWI-QLogic)

Perform this task to configure the start options in the **UEFI Setup** utility for a BladeCenter blade or System x server that uses **UEFI** firmware and uses an **iSCSI HBA** as the iSCSI initiator for booting.

- 1. If you are configuring a blade server, select the appropriate blade server for the BladeCenter KVM and media tray. Refer to the BladeCenter hardware documentation to complete this step.
- 2. Power on the server. Refer to the server documentation to complete this step.
- Press F1 when prompted, shortly after the IBM logo appears on the display, to enter the UEFI Setup utility. Tip: You can press F1 as soon as the IBM logo appears, prior to seeing the prompt for pressing F1, which goes away quickly.
- 4. After pressing F1, the System Configuration and Boot Management menu is displayed.
- 5. Highlight **System Settings** using the up or down arrow keys and press **Enter**.
  - a. Highlight **Devices and I/O Ports** using the up or down arrow keys and press **Enter**.
    - 1. Highlight Enable / Disable onboard device(s) using the up or down arrow keys and press Enter.
    - 2. Select **SAS controller** using the up or down arrow keys and select the option to disable it. **Note**: If a SAS controller is not shown, you can skip this step.
    - 3. Press **Esc** two times to return to the **System Settings** menu.
  - b. Highlight Network using the up or down arrow keys and press Enter.
    - 1. Highlight **PXE Configuration** using the up or down arrow keys and press **Enter**.

Select the first port using the up or down arrow keys and press **Enter**. Select **Enable PXE** using the up or down arrow keys and press **Enter**. Select **Disabled** using the up or down arrow keys and press **Enter**. Select **Save Changes** using the up or down arrow keys and press **Enter**. Press **Esc** to return to the **PXE Configuration** menu.

Disable any other ports by repeating the above process for each port.

- 2. Press **Esc** two times to return to the **System Settings** menu.
- c. Press Esc to return to the System Configuration and Boot Management menu.
- 6. Highlight **Date and Time** using the up or down arrow keys and press **Enter**.
  - a. Set the system date and time.
  - b. Press Esc to return to the System Configuration and Boot Management menu.
- 7. Highlight Boot Manager using the up or down arrow keys and press Enter.
  - a. Highlight Add Boot Option using the up or down arrow keys and press Enter.
    - 1. Highlight Legacy Only using the up or down arrow keys and press Enter.
    - 2. Press Esc to return to the Boot Manager menu.
  - b. Highlight **Delete Boot Option** using the up or down arrow keys and press **Enter**.
    - 1. Select **PXE Network** using the up or down arrow keys and press the **Space Bar** key to delete it.
    - 2. Highlight **Commit Changes** using the up or down arrow key and press **Enter**.
    - 3. Press Esc to return to the Boot Manager menu.
  - c. Highlight Change Boot Order using the up or down arrow keys and press Enter.

- 1. The list of available boot options is highlighted, press **Enter**.
- 2. Select **Legacy Only** using the up or down arrow keys and press the + key to move the boot option to the top of the list and press **Enter**.
- 3. Highlight **Commit Changes** using the up or down arrow key and press **Enter**.
- 4. Press Esc to return to the Boot Manager menu.
- d. Press Esc to return to the System Configuration and Boot Management menu.
- 8. Highlight **Save Settings** using the up or down arrow keys and press **Enter**.
- 9. Highlight Exit Setup using the up or down arrow keys and press Enter.

10. A dialog asking for confirmation to exit the **Setup** Utility is presented. Type **y** to exit **Setup**.

The server continues with the boot process. Turn off the server. Refer to the BladeCenter or System x hardware documentation to complete this step.

### 2.14.2 Setting the integrated server start options using BIOS Setup (HWI-QLogic)

Perform this task to configure the start options in the **BIOS Setup** utility for a BladeCenter blade or System x server that uses **BIOS** firmware and uses an **iSCSI HBA** as the iSCSI initiator for booting.

- 1. Power on the integrated server. Refer to the server documentation to complete this step.
- 2. Press F1 when prompted, shortly after the IBM logo appears on the display, to enter the BIOS Configuration/Setup Utility.
- 3. Highlight Load Default Settings using the up or down arrow keys and press the Enter key twice.
- 4. Highlight **Date and Time** using the up or down arrow keys and press **Enter**.
  - a. Set the system date and time.
  - b. Press Esc to return to the Configuration/Setup Utility menu.
- 5. If a **Devices and I/O Ports** option is available, highlight it and press **Enter**.
  - c. Highlight **Planar SAS** (or **Planar SATA** or **Planar SCSI**, depending on your server model) using the up or down arrow keys. Using the right or left arrow keys, select **Disabled**.
  - d. Press Esc to return to the Configuration/Setup Utility menu.
- 6. Highlight Start Options using the up or down arrow keys and press Enter.
  - a. Highlight Startup Sequence Options using the up or down arrow keys and press Enter.
    - Under the Primary Startup Sequence, using the right or left arrow keys, select the following devices: First Startup Device: CD ROM (or DVD)
       Second Startup Device: Diskette Drive 0
       Hard Disk 0
    - 2. Press the Esc key to exit out of the Startup Sequence Options.
  - b. Highlight **Planar Ethernet PXE/DHCP** using the up or down arrow keys. Using the right or left arrow keys, select **Disabled.**
  - c. Highlight **PCI Device Boot Priority** using the up or down arrow keys. Using the right or left arrow keys, select the slot where the iSCSI adapter is installed.

- d. Highlight **Boot Fail Count** using the up or down arrow keys. Using the right or left arrow keys, select **Disabled**.
- e. Highlight **Virus Detection** using the up and down arrow keys. Using the right or left arrow keys, select **Disabled**.
- f. Press the Esc key to exit out of the Startup Options.
- 7. Highlight **Save Settings** using the up or down arrow keys and press **Enter** twice.
- 8. Press the Esc key, then confirm to exit the Configuration/Setup Utility.

# 3 Ethernet NIC (SWI-UEFI)

Note: This chapter does not apply to iSCSI attached servers on IBM i 5.4 systems.

This chapter contains iSCSI initiator configuration tasks for **UEFI**-based servers that use the following **Ethernet NICs** as the iSCSI initiator hardware:

| Part Number | Server Type | Description                                                          |
|-------------|-------------|----------------------------------------------------------------------|
| None        | System x    | Broadcom NetXtreme embedded Ethernet                                 |
| None        | Blade       | Broadcom NetXtreme embedded Ethernet                                 |
| 44W4479     | Blade       | Broadcom 2/4 port Ethernet Expansion Card (CFFh) for IBM BladeCenter |
| 44W4475     | Blade       | Broadcom Ethernet Expansion Card (CIOv) for IBM BladeCenter          |

**Note**: An Ethernet NIC is also known as a software initiator (**SWI**) because the iSCSI protocol is implemented in the operating system, rather than in the Ethernet NIC hardware.

The iSCSI initiator configuration utility for these Ethernet NICs is the Unified Extensible Firmware Interface (**UEFI**) **Setup** utility. **UEFI Setup** is also used to configure the server boot options.

The following sections of this chapter describe various iSCSI initiator configuration tasks for UEFI-based servers that use an Ethernet NIC as the iSCSI initiator hardware.

# 3.1 Updating iSCSI initiator firmware (SWI-UEFI)

Perform this task to update the iSCSI initiator firmware in a server that supports **UEFI** and uses **Ethernet NICs** as the iSCSI initiators.

**Note**: Download the required iSCSI initiator firmware version using the appropriate link in **Note 1** on the <u>BladeCenter and System x models supported with iSCSI</u> Web page.

Do these steps to update the Ethernet NIC firmware in the server:

- 1. If using a blade server, select the appropriate blade server for the BladeCenter KVM and media tray. Refer to the BladeCenter hardware documentation to complete this step.
- 2. Insert the media containing the Ethernet NIC update in the drive and turn on the server power. Refer to the BladeCenter or System x hardware documentation to complete this step.
- 3. Wait for the server to complete power on system test (POST). It should then access the media drive with the update media and proceed to boot off the media. It will take several minutes to complete this.
- 4. The server should boot to DOS. Refer to the README documentation provided with the firmware update utility for instructions on how to update the adapter firmware.
- 5. When the update completes, remove the media and turn off the server power. Refer to the BladeCenter or System x hardware documentation to complete this step.

# 3.2 Starting the UEFI Setup utility

Perform this task to enter the **UEFI Setup** utility for a BladeCenter or System x server that supports **UEFI** and uses **Ethernet NICs** as the iSCSI initiators. Use the UEFI Setup utility to make changes to the iSCSI initiator settings.

The steps below are performed from the BladeCenter blade or System x display and keyboard or using the service processor remote console support.

Do these steps to start the UEFI Setup utility on the server:

- 1. If you are configuring a blade server, select the appropriate blade server for the BladeCenter KVM and media tray. Refer to the BladeCenter hardware documentation to complete this step.
- 2. Power on the server. Refer to the server documentation to complete this step.
- Press F1 when prompted, shortly after the IBM logo appears on the display, to enter the UEFI Setup utility. Tip: You can press F1 as soon as the IBM logo appears, prior to seeing the prompt for pressing F1, which goes away quickly.
- 4. After pressing F1, the System Configuration and Boot Management menu is displayed.
- 5. Continue with the specific iSCSI initiator configuration task that you are performing.

## 3.3 Ending the UEFI Setup utility

Perform this task to exit the **UEFI Setup** utility.

**Note:** This procedure starts from the **System Configuration and Boot Management** menu. If you need to restore this menu see, 3.2 **Starting the UEFI Setup utility** on page 21, then return to this procedure.

- 1. Highlight Exit Setup using the up or down arrow keys and press Enter.
- 2. A dialog asking for confirmation to exit the Setup Utility is presented. Type y to exit Setup.

The BladeCenter blade or System x server continues with the boot process. Turn off the system. Refer to the BladeCenter or System x hardware documentation to complete this step.

# 3.4 Configuring the boot iSCSI initiator port (SWI-UEFI)

Perform this task to configure the iSCSI initiator boot settings for a BladeCenter blade or System x server that supports **UEFI** and uses **Ethernet NICs** as the iSCSI initiators.

**Note**: The following tasks reference items from the **iSCSI Network Planning Guide** worksheets. These work sheets should be filled out and available for reference while completing the tasks:

- iSCSI initiator work sheet for <u>i 6.1</u>. Item names from this work sheet start with "CQ".
- **IBM i remote system configuration** work sheet for <u>i 6.1</u>. Item names from this work sheet start with "**RS**".

Select one of the two procedures listed below, based on the boot parameter delivery method selected in work sheet item **RS6**:

- 3.4.1 Configuring an iSCSI initiator for dynamic addressing on page 23.
   Configure an iSCSI initiator to obtain an address on the network by using DHCP (dynamic addressing).
- 3.4.2 Configuring an iSCSI initiator for manual addressing on page 24. Configure the iSCSI initiator to use manual addressing. You will need to configure an IP address for the iSCSI initiator.

# 3.4.1 Configuring an iSCSI initiator for dynamic addressing (SWI-UEFI)

Configure an Ethernet NIC to obtain an address on the network by using DHCP (dynamic addressing).

**Note:** This procedure starts from the **System Configuration and Boot Management** menu in the UEFI **Setup** utility. If you need to restore this menu see, 3.2 **Starting the UEFI Setup utility** on page 21, then return to this procedure.

- 1. Highlight System Settings using the up or down arrow keys and press Enter
- 2. Highlight Network using the up or down arrow keys and press Enter.
- 3. Highlight iSCSI Configuration using the up or down arrow keys and press Enter.
- 4. Highlight **iSCSI Initiator Name** using the up or down arrow keys and press **Enter** to select. Type the name (iqn.1924-02.com.ibm:...) from work sheet item **CQ6** and press **Enter**.
- 5. Highlight Add an Attempt using the up or down arrow keys and press Enter to select.
- 6. Highlight the MAC address for the initiator you are attempting to configure using the up and down arrow keys and press **Enter** to select.
- 7. Highlight **iSCSI Attempt Name** using the up or down arrow keys and press **Enter** to select. Type in a name to identify the attempt.
- 8. Highlight **iSCSI Mode** using the up or down arrow keys and press **Enter** to select. From the pull down menu highlight **Legacy Support** and press **Enter** to select.
- 9. Highlight Enable DHCP using the up or down arrow keys and press Space to indicate DHCP is used.
- 10. Highlight **Get target info via DHCP** using the up or down arrow keys and press **Space** to indicate the target information is retrieved via DHCP.
- 11. Highlight **CHAP Type** using the up or down arrow keys and press **Enter** to select the appropriate CHAP type. Refer to work sheet item **CQ12** for this information. For **One Way CHAP** skip to step 14. If CHAP is disabled skip to step 16.
- 12. Highlight **Reverse CHAP Name** using the up or down arrow keys and pres **Enter**. Type the initiator CHAP name from work sheet item **RS11** and press **Enter**.
- 13. Highlight **Reverse CHAP Secret** using the up or down arrow keys and press **Enter**. Type the initiator CHAP secret from work sheet item **RS12** and press **Enter**.
- 14. Highlight **CHAP Name** using the up or down arrow keys and press **Enter**. Type the target CHAP name from work sheet item **RS8** and press **Enter**.
- 15. Highlight **CHAP Secret** using the up or down arrow keys and press **Enter**. Type the target CHAP secret from work sheet item **RS9** and press **Enter**.
- 16. Highlight Save Changes using the up or down arrow keys and press Enter.
- 17. Press Esc to return to the MAC Selection menu.
- 18. Press Esc to return to the iSCSI Configuration menu.
- 19. Press **Esc** to return to the **Network** menu.
- 20. Press Esc to return to the System Settings menu.
- 21. Press Esc to return to the System Configuration and Boot Management menu.

22. Highlight Save Settings using the up or down arrow keys and press Enter.

**Next**, perform the steps in section 3.14 **Setting the integrated server start options** (SWI-UEFI) on page 28 in to ensure that the server will start up in legacy mode.

If you are done making changes to the iSCSI initiator configuration, exit the iSCSI initiator configuration utility and restart the system. See 3.3 **Ending the UEFI Setup utility** on page 22 for details.

# 3.4.2 Configuring an iSCSI initiator for manual addressing (SWI-UEFI)

Configure the Ethernet NIC to use manual addressing. You will need to configure an IP address for the Ethernet NIC.

**Note:** This procedure starts from the **System Configuration and Boot Management** menu in the UEFI **Setup** utility. If you need to restore this menu see, 3.2 **Starting the UEFI Setup utility** on page 21, then return to this procedure.

- 1. Highlight System Settings using the up or down arrow keys and press Enter
- 2. Highlight Network using the up or down arrow keys and press Enter.
- 3. Highlight **iSCSI Configuration** using the up or down arrow keys and press **Enter**.
- 4. Highlight **iSCSI Initiator Name** using the up or down arrow keys and press **Enter** to select. Type the name (iqn.1924-02.com.ibm:...) from work sheet item **CQ6** and press **Enter**.
- 5. Highlight Add an Attempt using the up or down arrow keys and press Enter to select.
- 6. Highlight the MAC address for the initiator you are attempting to configure using the up and down arrow keys and press **Enter** to select.
- 7. Highlight **iSCSI Mode** using the up or down arrow keys and press **Enter** to select.
- 8. Highlight Legacy Support using the up or down arrow keys and press Enter to select.
- 9. Highlight **Initiator IP address** using the up or down arrow keys and press **Enter**. Type the Integrated Server HBA iSCSI Initiator IP address from work sheet item **CQ3** and press **Enter**.
- 10. Highlight **Initiator Subnet mask** using the up or down arrow keys and press **Enter** to select. Type the iSCSI Initiator subnet mask from work sheet item **CQ4** and press **Enter**.
- 11. Highlight **Gateway IP Address** using the up or down arrow keys and press **Enter** to select. Clear any value currently in the field or set it to blanks, then press **Enter**.
- 12. Highlight **Target Name** using the up or down arrow keys and press **Enter**. IBM i will generate the IQN for the target side and it must be matched here. Type the iSCSI name from work sheet item **CQ11** and press **Enter**.
- 13. Highlight **Target IP Address** using the up or down arrow keys and press **Enter** to select. Type the IBM i iSCSI target IP address from work sheet item **CQ10** and press **Enter**.
- 14. Highlight CHAP Type using the up or down arrow keys and press Enter to change the value to Mutual, One Way, or Disabled, based on whether or not CHAP is used. Refer to work sheet item CQ12 for this information. Skip to step 17 if using One Way CHAP or skip to step 19 if CHAP has been disabled
- 15. Highlight **Reverse CHAP Name** using the up or down arrow keys and pres **Enter**. Type the initiator CHAP name from work sheet item **RS11** and press **Enter**.
- 16. Highlight **Reverse CHAP Secret** using the up or down arrow keys and press **Enter**. Type the initiator CHAP secret from work sheet item **RS12** and press **Enter**.
- 17. Highlight **CHAP Name** using the up or down arrow keys and press **Enter**. Type the target CHAP name from work sheet item **RS8** and press **Enter**.
- 18. Highlight **CHAP Secret** using the up or down arrow keys and press **Enter**. Type the target CHAP secret from work sheet item **RS9** and press **Enter**.
- 19. Highlight Save Changes using the up or down arrow keys and press Enter.

- 20. Press Esc to return to the MAC Selection menu.
- 21. Press Esc to return to the iSCSI Configuration menu.
- 22. Press Esc to return to the Network menu.
- 23. Press Esc to return to the System Settings menu.
- 24. Press Esc to return to the System Configuration and Boot Management menu.
- 25. Highlight Save Settings using the up or down arrow keys and press Enter.

Next, perform the steps in section 3.14 Setting the integrated server start options (SWI-UEFI) on page 28 in to ensure that the server will start up in legacy mode.

If you are done making changes to the iSCSI initiator configuration, exit the UEFI Setup utility and restart the system. See 3.3 **Ending the UEFI Setup utility** on page 22 for details.

## 3.5 Configuring advanced iSCSI initiator port settings (SWI-UEFI)

Refer to section 3.13 **Changing the iSCSI initiator MTU (SWI-UEFI)** on page 28 for the steps required to change the MTU settings on an Ethernet NIC.

## 3.6 Disabling boot for additional iSCSI initiator ports (SWI-UEFI)

Perform this task to remove an attempt to boot for specific Ethernet NICs on a BladeCenter blade or System x server that supports **UEFI** and uses **Ethernet NICs** as the iSCSI initiators.

**Note:** This procedure starts from the System Configuration and Boot Management menu in the UEFI **Setup** utility. If you need to restore this menu see, 3.2 **Starting the UEFI Setup utility** on page 21, then return to this procedure.

- 1. Highlight **System Settings** using the up or down arrow keys and press **Enter**.
- 2. Highlight Network using the up or down arrow keys and press Enter.
- 3. Highlight **iSCSI** Configuration using the up or down arrow keys and press Enter.
- 4. Highlight **Delete Attempts** using the up or down arrow keys and press **Enter**.
- 5. Select the attempt(s) you wish to delete by pressing the **Space bar**. Note: The MAC address used for a given attempt is displayed on the right side of the screen for reference.
- 6. Highlight Save Changes using the up or down arrow keys and press Enter.
- 7. Press Esc to return to the iSCSI Configuration menu.
- 8. Press Esc to return to the Network menu.
- 9. Press Esc to return to the System Settings menu.
- 10. Press Esc to return to the System Configuration and Boot Management menu.
- 11. Highlight Save Settings using the up or down arrow keys and press Enter.

If you are done making changes to the iSCSI initiator configuration, exit the iSCSI initiator configuration utility and restart the system. See 3.3 **Ending the UEFI Setup utility** on page 22 for details.

# 3.7 Restoring factory defaults for an iSCSI initiator (SWI-UEFI)

This task is not applicable for **UEFI**-based servers that use an **Ethernet NIC** as the iSCSI initiator.

# 3.8 Resetting cached iSCSI initiator configuration information (SWI-UEFI)

This task is not applicable for UEFI-based servers that use an Ethernet NIC as the iSCSI initiator.

# 3.9 Verifying the iSCSI connection using ping (SWI-UEFI)

This task is not applicable for **UEFI**-based servers that use an **Ethernet NIC** as the iSCSI initiator.

# 3.10 Configuring target CHAP (SWI-UEFI)

Perform this task to configure the iSCSI initiator to authenticate the iSCSI target for a BladeCenter blade or System x server that supports **UEFI** and uses **Ethernet NICs** as the iSCSI initiators.

**Note:** This procedure starts from the System Configuration and Boot Management menu in the UEFI **Setup** utility. If you need to restore this menu see, 3.2 **Starting the UEFI Setup utility** on page 21, then return to this procedure.

- 1. Highlight **System Settings** using the up or down arrow keys and press **Enter**.
- 2. Highlight **Network** using the up or down arrow keys and press **Enter**.
- 3. Highlight **iSCSI Configuration** using the up or down arrow keys and press **Enter**.
- 4. Highlight the attempt you wish to add the target CHAP credentials to using the up or down arrow keys and press **Enter**.
- 5. Highlight CHAP Type using the up or down arrow keys and press Enter.
- 6. Highlight **One Way** using the up or down arrow keys and press **Enter**.
- 7. Enter the target CHAP name and secret from the remote system configuration properties into the CHAP Name and CHAP Secret fields.
- 8. Highlight Save Changes using the up or down arrow keys and press Enter.
- 9. Press **Esc** to return to the **iSCSI Configuration** menu.
- 10. Press Esc to return to the Network menu.
- 11. Press Esc to return to the System Settings menu.
- 12. Press Esc to return to the System Configuration and Boot Management menu.
- 13. Highlight Save Settings using the up or down arrow keys and press Enter.

**Note:** For integrated servers running Windows, any non-boot iSCSI HBAs in the hosted system are automatically configured from the IBM i configuration.

If you are done making changes to the iSCSI initiator configuration, exit the iSCSI initiator configuration utility and restart the system. See 3.3 **Ending the UEFI Setup utility** on page 22 for details.

# 3.11 Configuring initiator CHAP (SWI-UEFI)

Perform this task to configure the iSCSI target to authenticate the iSCSI initiator for a BladeCenter blade or System x server that supports **UEFI** and uses **Ethernet NICs** as the iSCSI initiators.

**Note:** This procedure starts from the System Configuration and Boot Management menu in the UEFI **Setup** utility. If you need to restore this menu see, 3.2 **Starting the UEFI Setup utility** on page 21, then return to this procedure.

- 1. Highlight **System Settings** using the up or down arrow keys and press **Enter**.
- 2. Highlight Network using the up or down arrow keys and press Enter.
- 3. Highlight iSCSI Configuration using the up or down arrow keys and press Enter.
- 4. Highlight the attempt you wish to add the initiator CHAP credentials to using the up or down arrow keys and press **Enter**.
- 5. Highlight **CHAP Type** using the up or down arrow keys and press **Enter**.
- 6. Highlight Mutual using the up or down arrow keys and press Enter.
- 7. Enter the target CHAP name and secret from the remote system configuration properties into the CHAP Name and CHAP Secret fields.
- 8. Enter the initiator CHAP name and secret from the remote system configuration properties into the **Reverse CHAP Name** and **Reverse CHAP Secret** fields.
- 9. Highlight **Save Changes** using the up or down arrow keys and press **Enter**.
- 10. Press Esc to return to the iSCSI Configuration menu.
- 11. Press Esc to return to the Network menu.
- 12. Press Esc to return to the System Settings menu.
- 13. Press Esc to return to the System Configuration and Boot Management menu.
- 14. Highlight Save Settings using the up or down arrow keys and press Enter.

If you are done making changes to the iSCSI initiator configuration, exit the iSCSI initiator configuration utility and restart the system. See 3.3 **Ending the UEFI Setup utility** on page 22 for details.

# 3.12 Changing the iSCSI initiator CHAP secret (SWI-UEFI)

Perform this task to change the CHAP secret that is stored in the iSCSI initiator settings for a BladeCenter blade or System x server that supports **UEFI** and uses **Ethernet NICs** as the iSCSI initiators. The procedure for changing the CHAP secret is the same as initially configuring it. See 3.11 **Configuring initiator CHAP (SWI-UEFI)** on page 27 for details.

**Note**: The generation of a CHAP secret can be deferred to when the IBM i remote system configuration object is created. This can be done when using either dynamic or manual addressing. This section provides a procedure for updating the CHAP secret once the initial configuration has already been done.

# 3.13 Changing the iSCSI initiator MTU (SWI-UEFI)

Perform this task to configure iSCSI initiator Maximum Transmission Unit (MTU) settings for a BladeCenter blade or System x server that supports **UEFI** and uses **Ethernet NICs** as the iSCSI initiators.

**Note:** Not all adapters support jumbo frames. Refer to the adapter documentation for information regarding support for jumbo frames.

Note: This procedure starts from the Microsoft Windows Network Connections panel.

- 1. Right-click the Network Adapter you wish to configure the MTU settings on.
- 2. Select Properties.
- 3. Click on the **Configure** button.
- 4. Select the **Advanced** tab.
- 5. Modify the **Jumbo MTU** setting to the desired value. By default this parameter is 1500 bytes. When modifying this value use 500-byte increments up to 9000 bytes.

# 3.14 Setting the integrated server start options (SWI-UEFI)

Perform this task to configure the start options in the **UEFI Setup** utility for a BladeCenter blade or System x server that uses **UEFI** firmware and uses an **Ethernet NIC** as the iSCSI initiator for booting.

**Note:** This procedure starts from the **System Configuration and Boot Management** menu in the **UEFI Setup** utility. If you need to restore this menu see, 3.2 **Starting the UEFI Setup utility** on page 21, then return to this procedure.

- 1. Highlight **System Settings** using the up or down arrow keys and press **Enter**.
  - a. Highlight Devices and I/O Ports using the up or down arrow keys and press Enter.
    - 1. Highlight Enable / Disable onboard device(s) using the up or down arrow keys and press Enter.
    - 2. Select **SAS controller** using the up or down arrow keys and select the option to disable it. **Note**: If a SAS controller is not shown, you can skip this step.
    - 3. Press Esc two times to return to the System Settings menu.
  - b. Press Esc to return to the System Configuration and Boot Management menu.
- 2. Highlight Date and Time using the up or down arrow keys and press Enter.
  - a. Set the system date and time.
  - b. Press Esc to return to the System Configuration and Boot Management menu.
- 3. Highlight Boot Manager using the up or down arrow keys and press Enter.
  - a. Highlight Add Boot Option using the up or down arrow keys and press Enter.
    - 1. Highlight Legacy Only using the up or down arrow keys and press Enter.
    - 2. Press Esc to return to the Boot Manager menu.
  - b. Highlight Change Boot Order using the up or down arrow keys and press Enter.
    - 1. The list of available boot options is highlighted, press Enter.
    - 2. Select **Legacy Only** using the up or down arrow keys and press the + key to move the boot option to the top of the list and press **Enter**.

- 3. Highlight **Commit Changes** using the up or down arrow key and press **Enter**.
- 4. Press **Esc** to return to the **Boot Manager** menu.
- c. Press Esc to return to the System Configuration and Boot Management menu.
- 4. Highlight **Save Settings** using the up or down arrow keys and press **Enter**.

If you are done making changes to the UEFI configuration, exit the UEFI Setup utility and restart the system. See 3.3 **Ending the UEFI Setup utility** on page 22 for details.

# 4 Ethernet NIC (SWI-BladeBoot)

Note: This chapter does not apply to iSCSI attached servers on IBM i 5.4 systems.

This chapter contains iSCSI initiator configuration tasks for BladeCenter blades that use **BladeBoot** technology to boot using the following **Ethernet NICs** as the iSCSI initiator hardware:

| Part Number | Server Type | Description                                                          |
|-------------|-------------|----------------------------------------------------------------------|
| None        | Blade       | Broadcom NetXtreme embedded Ethernet                                 |
| 44W4479     | Blade       | Broadcom 2/4 port Ethernet Expansion Card (CFFh) for IBM BladeCenter |

**Note**: An Ethernet NIC is also known as a software initiator (**SWI**) because the iSCSI protocol is implemented in the operating system, rather than in the Ethernet NIC hardware.

The iSCSI initiator configuration utility for BladeBoot is the **iSCSI Configuration Manager**. In addition, **BIOS Setup** is used to configure the server boot options.

The following sections of this chapter describe various iSCSI initiator configuration tasks for BladeCenter blades that support BladeBoot and use an Ethernet NIC as the iSCSI initiator hardware.

# 4.1 Updating iSCSI initiator firmware (SWI-BladeBoot)

Perform this task to update the iSCSI initiator firmware in a blade server that supports **BladeBoot** and uses **Ethernet NICs** as the iSCSI initiators.

**Note**: Download the required iSCSI initiator firmware version using the appropriate link in **Note 1** on the <u>BladeCenter and System x models supported with iSCSI</u> Web page.

Do these steps to update the Ethernet NIC firmware in the server:

- 1. Select the appropriate blade server for the BladeCenter KVM and media tray. Refer to the BladeCenter hardware documentation to complete this step.
- 2. Insert the media containing the Ethernet NIC update in the drive and turn on the server power. Refer to the BladeCenter hardware documentation to complete this step.
- 3. Wait for the server to complete power on system test (POST). It should then access the media drive with the update media and proceed to boot off the media. It will take several minutes to complete this.
- 4. The server should boot to DOS. Refer to the README documentation provided with the firmware update utility for instructions on how to update the adapter firmware.
- 5. When the update completes, remove the media and turn off the server power. Refer to the BladeCenter hardware documentation to complete this step.

# 4.2 Starting the iSCSI Configuration Manger utility (SWI-BladeBoot)

Blades that use BladeBoot require the use of the **iSCSI Configuration Manger** utility running on a separate management PC to setup the Ethernet NIC that is used to boot a blade server using iSCSI.

Note: If you have not already installed the iSCSI Configuration Manger utility on a management PC, see 4.2.1 Installing the iSCSI Configuration Manager application (SWI-BladeBoot) on page 31 before performing this procedure.

Do these steps to start the iSCSI Configuration Manager utility on the management PC:

1. Launch the iSCSI Configuration Manager wizard using one of the following methods:

- a. For a Windows management PC, use the desktop shortcut to the application or type on the command line or double click on the **wizard.bat** file in the directory where the iSCSI Configuration Manager utility was unzipped to.
- b. For a Linux management PC, type on the command line or double click on the wizard.sh file in the directory where the iSCSI Configuration Manager utility was unzipped to.
   Note: a "./" might be needed on the command line to execute the file, like ./wizard.sh.
- 2. Once the utility is active, a window appears asking which type of configuration to perform. The choices are **Quick configuration** and **Advanced configuration**.
- 3. Select the Advanced configuration method, and then click on the Next button.

## 4.2.1 Installing the iSCSI Configuration Manager application (SWI-BladeBoot)

The **iSCSI Configuration Manager** is a stand-alone application that is installed on a Windows or Linux management PC that is connected to the IP Network of the BladeCenter Management Module. See the <u>iSCSI</u> <u>Configuration Manager</u> documentation for a list of supported platforms and minimum system requirements.

To install the iSCSI Configuration Manager on the management PC:

- 1. Download the zip file for the iSCSI Configuration Manager utility from the <u>iSCSI Configuration Manager</u> Web site.
  - For a Windows management PC, download the MSI file to the PC.
  - For a Linux management PC, download the ZIP file and unzip it to the PC.
- 2. Install the iSCSI Configuration Manager utility.
  - The steps necessary to install the utility vary depending on what operating system is running on your management PC. Refer to the iSCSI Configuration Manager documentation to complete this step.
  - On a Windows PC, the installation process adds a desktop shortcut to start the utility.

# 4.3 Ending the iSCSI Configuration Manger utility (SWI-BladeBoot)

After doing the **Flash NVS on Blade(s)** on the last **Advanced configuration** page, just click on the **Finished** button. The utility will ask if you want to save the configuration given before exiting. It is recommended to save the configuration for later use.

# 4.4 Configuring the boot iSCSI initiator port (SWI-BladeBoot)

Perform this task to configure the iSCSI initiator boot settings for a System x or blade server that uses **Ethernet NICs**.

**Note**: The following tasks reference items from the **iSCSI Network Planning Guide** worksheets. These work sheets should be filled out and available for reference while completing the tasks:

- iSCSI initiator work sheet for <u>i 6.1</u>. Item names from this work sheet start with "CQ".
- **IBM i remote system configuration** work sheet for <u>i 6.1</u>. Item names from this work sheet start with "**RS**".

Select one of the two procedures listed below, based on the boot parameter delivery method selected in work sheet item **RS6**:

- 4.4.1 Configuring an iSCSI initiator for dynamic addressing (SWI-BladeBoot) on page 32. Configure an iSCSI initiator to obtain an address on the network by using DHCP (dynamic addressing).
- 4.4.2 **Configuring an iSCSI initiator for manual addressing (SWI-BladeBoot)** on page 34. Configure the iSCSI initiator to use manual addressing. You will need to configure an IP address for the iSCSI initiator.

# 4.4.1 Configuring an iSCSI initiator for dynamic addressing (SWI-BladeBoot)

Configure an Ethernet NIC to obtain an address on the network by using DHCP (dynamic addressing).

Note: This procedure starts from the first page after selecting Advanced configuration from the main page for the iSCSI Configuration Manager utility. If you need to start the utility see, 4.2 Starting the iSCSI Configuration Manger utility (SWI-BladeBoot) on page 30, then return to this procedure.

- 1. On the **Welcome** page:
  - a. Select or type in a new configuration file to save the data for later use.
  - b. Click on the **Next** button to move to the next page.
- 2. On the BladeCenter Initiator Retrieval Login page:
  - a. Select Enter Initiator Data Manually radio button and fill in the connection information (the IP Address and User Login information) for BladeCenter's Management Module if it hasn't been filled in before.
  - b. Click on the **Next** button to move to the next page.
- 3. On the Target Properties page:
  - a. If a previous target has been setup and saved, select a Known Targets by double clicking on it or select it, then click on the Add/Update button. Otherwise fill in a new name in the Description box.
     Note: A target configuration is not needed unless CHAP has been enabled.
  - b. Refer to the work sheet items RS7 and RS10 for this information. Click on the Next button to skip if CHAP has been disabled. If work sheet item RS10 is enabled, then select Mutual under the Security Context selection. Otherwise if work sheet item RS7 is enabled with work sheet item RS10 is disabled, select Oneway under the Security Context selection.

**Note**: The Target CHAP information is filled in the **Initiator Properties** page and the Initiator CHAP is supplied on the **Target Properties** page if **Mutual CHAP** is selected.

- c. If Mutual CHAP is selected, refer to work sheet item RS11 for the initiator CHAP Name/ID to fill in for the CHAP ID field and work sheet item RS12 for the initiator CHAP password/secret to fill in for the CHAP Password, and Confirm Password fields
- d. Leave all the other fields as default and click on the **Add/Update** button to save Target configuration.
- e. Click on the **Next** button to move to the next page.
- 4. On the Initiator Properties page:
  - a. Select a **Known Initiator** by double clicking on it or select it, then click on the **Add/Update** button. Otherwise fill in a new name in the **Description** box.
  - b. In the **Dynamic Mode** area, select **All via DHCP except Security** if CHAP has been enabled. Otherwise select **All Parameters via DHCP**.
    - 1. If **All via DHCP except Security** has been selected, refer to work sheet item **RS8** for the target CHAP Name/ID to fill in for the **CHAP ID** field and work sheet item **RS9** for the target CHAP password/secret to fill in for the **CHAP Password**, and **Confirm Password** fields.

- c. Leave all the other fields as default and click on the Add/Update button to save the Initiator configuration.
- d. Click on the **Next** button to move to the next page.
- 5. On the **Blade Properties** page:
  - a. Select configuration from the **Known Blades** section by double clicking on it or select it, then click on the **Add/Update** button. Otherwise fill in a new name in the **Description** box.
  - b. Fill in the slot number of the blade in the Slot # field if it is empty or if it needs to be updated.
  - c. Click on the **Scan Blade** button to have the data filled in for the **Attempts**.
  - d. Click on the **Enabled** box under **Attempt 1** to enable the attempt.
  - e. Pull down the menu for the **Port Index** selection window and select the correct port to use. Either 0 or 1 should be selected if the internal Broadcom adapter on the blade is to be used (0 goes through Ethernet switch 1 and 1 goes through Ethernet switch 2).
  - f. Pull down the **Initiator selection** box and select which Initiator configuration should be associated with this **Attempt**. In this case, select the configuration identified under step **4-a** above.
  - g. Leave all the other fields as default and click on the Add/Update button to save the configuration.
  - h. Click on the Next button to move to the next page.
- 6. On the Initiator/Target Mapping page:
  - a. Select configuration from the **Known Targets** section by double clicking on it or select it, then click on the **Update** button.
  - b. If CHAP was enabled, then select the **Target configuration** from the pull down menu under the **Target 1** section.
  - c. Click on **Update** to save the mapping.
  - d. Click on the Next button to move to the next page.
- 7. On the **Blade(s)** Available to Flash page:
  - a. Select the checkboxes next to the specific configurations from the **Blade Properties** page to be flashed onto the blades themselves. Or select the checkbox to flash all configurations.
  - b. Click on the Flash NVS on Blade button to flash the selected configurations from the previous step. The updating of the servers might take a minute or two to update. If the flash was successful or not will be identified on a pop-up window once the flash is done. Click on the Okay button to get back to the main utility.
  - c. Click on the **Finished** button to exit the utility. The utility asks if the new/modified configuration should be saved to a file before exiting. Save the configuration so that it can be retrieved later if needed.

**Next**, perform the steps in section 4.14 **Setting the integrated server start options** (SWI-BladeBoot) on page 37 in to finish the setup and enable of the iSCSI initiator port for boot.

# 4.4.2 Configuring an iSCSI initiator for manual addressing (SWI-BladeBoot)

Configure the Ethernet NIC to use manual addressing. You will need to configure an IP address for the Ethernet NIC.

This procedure starts from the first page after selecting *Advanced configuration* from the main page for the **iSCSI Configuration Manager** utility. If you need to start the utility see, 4.2 **Starting the iSCSI Configuration Manger utility (SWI-BladeBoot)** on page 30, then return to this procedure.

- 1. On the **Welcome** page:
  - a. Select or type in a new configuration file to save the data for later use.
  - b. Click on the **Next** button to move to the next page.
- 2. On the **BladeCenter Initiator Retrieval Login** page:
  - a. Select **Enter Initiator Data Manually** radio button and fill in the connection information (the IP Address and User Login information) for BladeCenter's Management Module if it hasn't been filled in before.
  - b. Click on the **Next** button to move to the next page.
- 3. On the Target Properties page:
  - a. If a previous Target has been setup and saved, select a **Known Targets** by double clicking on it or select it, then click on the **Add/Update** button. Otherwise fill in a new name in the **Description** box.
  - b. Fill in the IP using work sheet item CQ10.
  - c. Fill in the Target IQN using work sheet item CQ11.
  - d. Select the appropriate CHAP authentication method. Refer to the work sheet items RS7 and RS10 for this information. If work sheet item RS10 is enabled, then select Mutual under the Security Context selection. Otherwise if work sheet item RS7 is enabled and work sheet item RS10 is disabled, select Oneway under the Security Context selection.

**Note**: The Target CHAP is filled in the **Initiator Properties** page and the Initiator CHAP is supplied on the **Target Properties** page if Mutual CHAP is selected.

- e. If Mutual CHAP has been selected, refer to work sheet item RS11 for the initiator CHAP Name/ID to fill in for the CHAP ID field and work sheet item RS12 for the initiator CHAP password/secret to fill in for the CHAP Password, and Confirm Password fields
- f. Leave all the other fields as default and click on the Add/Update button to save the Target configuration.
- g. Click on the **Next** button to move to the next page.
- 4. On the Initiator Properties page:
  - a. Select a **Known Initiator** by double clicking on it or select it, then click on the **Add/Update** button. Otherwise fill in a new name in the **Description** box.
  - b. Fill in the IP Address box using work sheet item CQ3.
  - c. Fill in the Initiator IQN box using work sheet item CQ6.
  - d. Fill in the Subnet box using work sheet item CQ4.
  - e. Clear any value currently in the Gateway Address box or set it to blanks.
  - f. Click on All in VPD for the Dynamic Mode selection.
  - g. Leave all the other fields as default and click on the Add/Update button to save the initiator configuration.
  - h. Click on the Next button to move to the next page.

- 5. On the Blade Properties page:
  - a. Select configuration from the **Known Blades** section by double clicking on it or select it, then click on the **Add/Update** button. Otherwise fill in a new name in the **Description** box.
  - b. Fill in the slot number of the blade in the **Slot #** field if it is empty or update if needed.
  - c. Click on the Scan Blade button to have the data filled in for the Attempts.
  - d. Click on the Enabled box under Attempt 1 to enable the attempt.
  - e. Pull down the menu for **Port Index** selection window, and select the correct port to use. Either 0 or 1 should be selected if the internal Broadcom adapter on the blade is to be used (0 goes through Ethernet Switch 1 and 1 goes through Ethernet Switch 2).
  - f. Pull down the **Initiator selection** box and select which Initiator configuration should be associated with this **Attempt**. In this case, select the configuration identified under step **4-a**.
  - g. Leave all the other fields as default and click on the Add/Update button to save the configuration.
  - h. Click on the **Next** button to move to the next page.
- 6. On the Initiator/Target Mapping page:
  - a. Select configuration from the **Known Targets** section by double clicking on it or select it, then click on the **Update** button.
  - b. Select the Target configuration from the pull down menu under the **Target 1** section.
  - c. Leave the Retry Count and Timeout fields as their default values.
  - d. Click on **Update** to save the mapping.
  - e. Click on the **Next** button to move to the next page.
- 7. On the **Blade(s)** Available to Flash page:
  - a. Select the checkboxes next to the specific configurations from the **Blade Properties** page to be flashed onto the blades themselves. Or select the checkbox to flash all configurations.
  - b. Click on the Flash NVS on Blade button to flash the selected configurations from the previous step. The updating of the servers might take a minute or two to update. If the flash was successful or not will be identified on a pop-up window once the flash is done. Click on the Okay button to get back to the main utility.
  - c. Click on the **Finished** button to exit out the utility. The utility asks if the new/modified configuration should be saved to a file before exiting. Save the configuration so that it can be retrieved later if needed.

**Next**, perform the steps in section 4.14 **Setting the integrated server start options** (SWI-BladeBoot) on page 37 in to finish the setup and enable of the iSCSI initiator port for boot.

# 4.5 Configuring advanced iSCSI initiator port settings (SWI-BladeBoot)

This task is not applicable for blades that use **BladeBoot** technology to boot using the iSCSI protocol over **Ethernet NICs**.

# 4.6 Disabling boot for additional iSCSI initiator ports (SWI-BladeBoot)

This task is not applicable for blades that use **BladeBoot** technology to boot using the iSCSI protocol over **Ethernet NICs**.

# 4.7 Restoring factory defaults for an iSCSI initiator (SWI-BladeBoot)

This task is not applicable for blades that use **BladeBoot** technology to boot using the iSCSI protocol over **Ethernet NICs**.

# 4.8 Resetting cached iSCSI initiator configuration information (SWI-BladeBoot)

This task is not applicable for blades that use **BladeBoot** technology to boot using the iSCSI protocol over **Ethernet NICs**.

# 4.9 Verifying the iSCSI connection using ping (SWI-BladeBoot)

This task is not applicable for blades that use **BladeBoot** technology to boot using the iSCSI protocol over **Ethernet NICs**.

# 4.10 Configuring target CHAP (SWI-BladeBoot)

To configure target CHAP (both Oneway and Mutual), follow the instructions in 4.4 **Configuring the boot iSCSI** initiator port (SWI-BladeBoot) on page 31 to set up or change the configuration.

# 4.11 Configuring initiator CHAP (SWI-BladeBoot)

To configure initiator (Mutual) CHAP, follow the instructions in 4.4 **Configuring the boot iSCSI initiator port** (SWI-BladeBoot) on page 31 to set up or change the configuration.

# 4.12 Changing the iSCSI initiator CHAP secret (SWI-BladeBoot)

To change the CHAP secret for either target or initiator CHAP, follow the instructions in 4.4 **Configuring the boot iSCSI initiator port (SWI-BladeBoot)** on page 31 to set up or change the configuration.

# 4.13 Changing the iSCSI initiator MTU (SWI-BladeBoot)

This task is not applicable for blades that use **BladeBoot** technology to boot using the iSCSI protocol over **Ethernet NICs**.

# 4.14 Setting the integrated server start options (SWI-BladeBoot)

Perform this task to configure the start options in the **BIOS Setup** utility for a BladeCenter blade server that uses **BIOS** firmware and uses an **Ethernet NIC** as the iSCSI initiator for booting.

- 1. Power on the blade server. Refer to the server documentation to complete this step.
- 2. Press F1 when prompted, shortly after the IBM logo appears on the display, to enter the BIOS Configuration/Setup Utility.
- 3. Highlight Load Default Settings using the up or down arrow keys and press the Enter key twice.
- 4. Highlight **Date and Time** using the up or down arrow keys and press **Enter**.
  - a. Set the system date and time.
  - b. Press Esc to return to the Configuration/Setup Utility menu.
- 5. If a **Devices and I/O Ports** option is available, highlight it and press **Enter**.
  - e. Highlight **Planar SAS** (or **Planar SATA** or **Planar SCSI**, depending on your server model) using the up or down arrow keys. Using the right or left arrow keys, select **Disabled**.
  - f. Press Esc to return to the Configuration/Setup Utility menu.
- 6. Highlight Start Options using the up or down arrow keys and press Enter.
  - a. Highlight Startup Sequence Options using the up or down arrow keys and press Enter.
    - Under the Primary Startup Sequence, using the right or left arrow keys, select the following devices: First Startup Device: CD ROM (or DVD) Second Startup Device: Diskette Drive 0 Third Startup Device: iSCSI
    - 2. Press the Esc key to exit out of the Startup Sequence Options.
  - b. Highlight **Planar Ethernet PXE/DHCP**. Select the correct Planar Ethernet device by pressing the right or left arrow keys.
  - c. Highlight **iSCSI Initiator** using the up or down arrow keys. Using the right or left arrow keys select **Enabled.**
  - d. Highlight **Boot Fail Count** using the up or down arrow keys. Using the right or left arrow keys, select **Disabled**.
  - e. Highlight **Virus Detection** using the up and down arrow keys. Using the right or left arrow keys, select **Disabled**.
  - f. Press the **Esc** key to exit out of the **Startup Options**.
- 7. Highlight Save Settings using the up or down arrow keys and press Enter twice.
- 8. Press the Esc key, then confirm to exit the Configuration/Setup Utility.

For questions and troubleshooting help, refer to the BladeBoot SAN Guide.

# Notices

This information was developed for products and services offered in the U.S.A.

IBM may not offer the products, services, or features discussed in this document in other countries. Consult your local IBM representative for information on the products and services currently available in your area. Any reference to an IBM product, program, or service is not intended to state or imply that only that IBM product, program, or service may be used. Any functionally equivalent product, program, or service that does not infringe any IBM intellectual property right may be used instead. However, it is the user's responsibility to evaluate and verify the operation of any non-IBM product, program, or service.

IBM may have patents or pending patent applications covering subject matter described in this document. The furnishing of this document does not grant you any license to these patents. You can send license inquiries, in writing, to:

IBM Director of Licensing IBM Corporation North Castle Drive Armonk, NY 10504-1785 U.S.A.

For license inquiries regarding double-byte (DBCS) information, contact the IBM Intellectual Property Department in your country or send inquiries, in writing, to:

Intellectual Property Licensing Legal and Intellectual Property Law IBM Japan, Ltd. 3-2-12, Roppongi, Minato-ku, Tokyo 106-8711

The following paragraph does not apply to the United Kingdom or any other country where such provisions are inconsistent with local law: INTERNATIONAL BUSINESS MACHINES CORPORATION PROVIDES THIS PUBLICATION "AS IS" WITHOUT WARRANTY OF ANY KIND, EITHER EXPRESS OR IMPLIED, INCLUDING, BUT NOT LIMITED TO, THE IMPLIED WARRANTIES OF NON-INFRINGEMENT, MERCHANTABILITY OR FITNESS FOR A PARTICULAR PURPOSE. Some states do not allow disclaimer of express or implied warranties in certain transactions, therefore, this statement may not apply to you.

This information could include technical inaccuracies or typographical errors. Changes are periodically made to the information herein; these changes will be incorporated in new editions of the publication. IBM may make improvements and/or changes in the product(s) and/or the program(s) described in this publication at any time without notice.

Any references in this information to non-IBM Web sites are provided for convenience only and do not in any manner serve as an endorsement of those Web sites. The materials at those Web sites are not part of the materials for this IBM product and use of those Web sites is at your own risk.

IBM may use or distribute any of the information you supply in any way it believes appropriate without incurring any obligation to you.

Licensees of this program who wish to have information about it for the purpose of enabling: (i) the exchange of information between independently created programs and other programs (including this one) and (ii) the mutual use of the information which has been exchanged, should contact:

IBM Corporation Software Interoperability Coordinator, Department YBWA 3605 Highway 52 N Rochester, MN 55901 U.S.A. Such information may be available, subject to appropriate terms and conditions, including in some cases, payment of a fee.

The licensed program described in this document and all licensed material available for it are provided by IBM under terms of the IBM Customer Agreement, IBM International Program License Agreement, IBM License Agreement for Machine Code, or any equivalent agreement between us.

Any performance data contained herein was determined in a controlled environment. Therefore, the results obtained in other operating environments may vary significantly. Some measurements may have been made on development-level systems and there is no guarantee that these measurements will be the same on generally available systems. Furthermore, some measurements may have been estimated through extrapolation. Actual results may vary. Users of this document should verify the applicable data for their specific environment.

Information concerning non-IBM products was obtained from the suppliers of those products, their published announcements or other publicly available sources. IBM has not tested those products and cannot confirm the accuracy of performance, compatibility or any other claims related to non-IBM products. Questions on the capabilities of non-IBM products should be addressed to the suppliers of those products.

All statements regarding IBM's future direction or intent are subject to change or withdrawal without notice, and represent goals and objectives only.

If you are viewing this information softcopy, the photographs and color illustrations may not appear.

## **Trademarks**

IBM, the IBM logo, and ibm.com are trademarks or registered trademarks of International Business Machines Corp., registered in many jurisdictions worldwide. Other product and service names might be trademarks of IBM or other companies. A current list of IBM trademarks is available on the Web at <u>Copyright and trademark</u> <u>information</u> at <u>www.ibm.com/legal/copytrade.shtml</u>.

Adobe, the Adobe logo, PostScript, and the PostScript logo are either registered trademarks or trademarks of Adobe Systems Incorporated in the United States, and/or other countries.

Intel is a trademark or registered trademark of Intel Corporation or its subsidiaries in the United States and other countries.

Linux is a registered trademark of Linus Torvalds in the United States, other countries, or both.

Microsoft, Windows, Windows NT, and the Windows logo are trademarks of Microsoft Corporation in the United States, other countries, or both.

Java and all Java-based trademarks and logos are trademarks of Sun Microsystems, Inc. in the United States, other countries, or both.

Other company, product, or service names may be trademarks or service marks of others.

## Terms and conditions

Permissions for the use of this publication is granted subject to the following terms and conditions.

Personal Use: You may reproduce these publications for your personal, noncommercial use provided that all proprietary notices are preserved. You may not distribute, display or make derivative works of these publications, or any portion thereof, without the express consent of IBM.

Commercial Use: You may reproduce, distribute and display these publications solely within your enterprise provided that all proprietary notices are preserved. You may not make derivative works of these publications, or

reproduce, distribute or display these publications or any portion thereof outside your enterprise, without the express consent of IBM.

Except as expressly granted in this permission, no other permissions, licenses or rights are granted, either express or implied, to the publications or any information, data, software or other intellectual property contained therein.

IBM reserves the right to withdraw the permissions granted herein whenever, in its discretion, the use of the publications is detrimental to its interest or, as determined by IBM, the above instructions are not being properly followed.

You may not download, export or re-export this information except in full compliance with all applicable laws and regulations, including all United States export laws and regulations.

IBM MAKES NO GUARANTEE ABOUT THE CONTENT OF THESE PUBLICATIONS. THE PUBLICATIONS ARE PROVIDED "AS-IS" AND WITHOUT WARRANTY OF ANY KIND, EITHER EXPRESSED OR IMPLIED, INCLUDING BUT NOT LIMITED TO IMPLIED WARRANTIES OF MERCHANTABILITY, NON-INFRINGEMENT, AND FITNESS FOR A PARTICULAR PURPOSE.

End of Document